# **Admin Center - Operations - Creating Voids**

12 Steps <u>View most recent version</u>

Created by Thomson Tang Creation Date May 1, 2023 Last Updated May 29, 2023

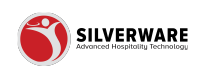

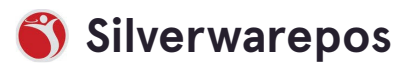

# **Click on Operations**

| Groups<br>Questions                                   |   |                                                             |
|-------------------------------------------------------|---|-------------------------------------------------------------|
| Sales Class                                           |   | Name 🗸                                                      |
| Price Levels                                          |   | Cloud Admin Permission Set - (CM_St.LouisBarGrill_Database) |
| Menu Availability<br>Scheduling<br>POS panel designer | r | Showing 1 to 1 of 1 entries                                 |
| Operations                                            | ~ |                                                             |
| 요 Employees                                           | ~ |                                                             |
| 6 Permissions                                         | ~ |                                                             |
| 占 Import/Export                                       | ~ |                                                             |

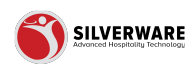

### **Click on Voids**

|          | Scheduling         |          |
|----------|--------------------|----------|
|          | POS panel designer |          |
| E        | a Operations       | ~        |
| ſ        |                    | <u> </u> |
| - 1      | Volas              |          |
| <u> </u> | Discounts          |          |
|          | Gratuities         |          |
|          | Payment types      |          |
|          | Taxes              |          |
| 2        | 2 Employees        | ~        |
| 6        | Bormissions        | ~        |
|          | - rermissions      | Ť        |
| c        | L Import/Export    | ~        |
|          |                    |          |
|          |                    |          |
|          |                    |          |

### STEP 3

#### **Search Bar**

Allow for manually entry/search of a Void Name

| ${\cal O}$ Search for the void you are looking for |
|----------------------------------------------------|
| ⊕ Add new void                                     |
| Name 🗸                                             |
| Already Rung In                                    |
| Changed Mind                                       |
| Did Not Make                                       |
| Guest Changed Mind                                 |
| Guest First Draft                                  |

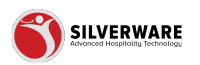

### Filter Icon

Allow additional filtering for Active/Inactive Voids

| Save 🗸         |
|----------------|
|                |
|                |
| <b>1</b> 5 + : |
| >              |
| >              |
| >              |
| >              |
| >              |
|                |

#### STEP 5

### How to add a new void

| ^   | D Search for the void you are looking for |
|-----|-------------------------------------------|
|     |                                           |
|     | Name 🗸                                    |
|     | Already Rung In                           |
| ſ.  | Changed Mind                              |
| ner | Did Not Make                              |
| ~   | Guest Changed Mind                        |
| ~   | Guest First Draft                         |
| ~   | Out of Stock                              |
| ~   | Rang in Wrong                             |

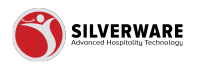

# Input Void Name

| ^  | < Voids                       |                       |
|----|-------------------------------|-----------------------|
|    | Void Creating a new void reas | on                    |
|    | Name                          | Enter void reason     |
|    | Туре                          | Void                  |
| er | Affects inventory             |                       |
| ¥  | Role to authorize             | Choose role           |
| Ŷ  | Role to modify                | Choose role           |
| ~  | Permission level              | Choose permission set |
|    |                               | _                     |

### STEP 7

## Void Type

Select the classification or type of this void (Void or Refund)

| ^ | < Voids                         |                       |  |
|---|---------------------------------|-----------------------|--|
|   | Void Creating a new void reason |                       |  |
|   | Name                            | Enter void reason     |  |
|   | Туре                            | Void                  |  |
|   | Affects inventory               | D Search              |  |
| ~ | Role to authorize               | Void                  |  |
| č | Role to modify                  | Refund                |  |
| č | Permission level                |                       |  |
|   | Permission level                | Choose permission set |  |
|   | Active                          |                       |  |
|   |                                 |                       |  |
|   |                                 |                       |  |

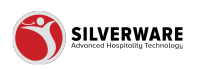

# **Affects Inventory**

Enable/disable voids to affect inventory amount Select the 3 dots to override stores

| ,      | Туре              | Void                  |
|--------|-------------------|-----------------------|
| ner    | Affects inventory |                       |
| ~<br>~ | Role to authorize | Choose role           |
| ~      | Role to modify    | Choose role           |
| ~      | Permission level  | Choose permission set |
|        | Active            |                       |
|        |                   |                       |

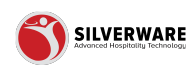

### Role to Authorize the Void

Select the role required to authorize the void Select the 3 dots to override stores

| ~ | Role to authorize | Choose role         |
|---|-------------------|---------------------|
| ~ |                   |                     |
| ~ | Role to modify    | ₽ Search            |
| ~ | Permission level  | None                |
|   |                   | Bartender           |
|   | Active            | Corporate Admin     |
|   |                   | Don't Allow Changes |
|   |                   | Kitchen             |
|   |                   | Manager             |
|   |                   | Master              |
|   |                   | Nite-Manager        |
|   |                   | Owner               |
|   |                   | Server              |

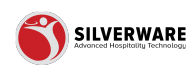

### Role to Modify the Void

Select the role required to modify the void Select the 3 dots to override stores

| Affects inventory            |                     |
|------------------------------|---------------------|
| Role to authorize            | Choose role         |
| Role to modify               | Choose role         |
| <sup>9</sup> ermission level | Ø Search            |
| Active                       | None                |
|                              | Bartender           |
|                              | Corporate Admin     |
|                              | Don't Allow Changes |
|                              | Kitchen             |
|                              | Manager             |
|                              | Master              |
|                              | Nite-Manader        |

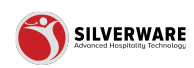

# **Permission Level**

#### Select the permission level

| er | Affects inventory |                                                             |  |
|----|-------------------|-------------------------------------------------------------|--|
| ~  | Role to authorize | Choose role                                                 |  |
| ~  | Role to modify    | Choose role                                                 |  |
| ~  | Permission level  | Choose permission set                                       |  |
|    | Active            | D Search                                                    |  |
|    |                   | Cloud Admin Permission Set - (CM_St.LouisBarGrill_Database) |  |
|    |                   |                                                             |  |
|    |                   |                                                             |  |
|    |                   |                                                             |  |
|    |                   |                                                             |  |
|    |                   |                                                             |  |

#### **STEP 12**

# Toggle Active/Inactive

| ) Operations  | ~ |                   |                       |
|---------------|---|-------------------|-----------------------|
| L Employees   | ~ | Role to authorize | Choose role           |
| Permissions   | ~ | Role to modify    | Choose role           |
| Import/Export | ~ | Permission level  | Choose permission set |
|               | C | Active            |                       |
|               |   |                   |                       |

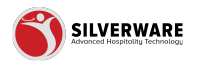

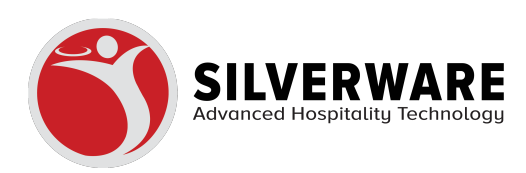